## **Exercice Visual Basic**

## **Consignes TP Instructions**

| Dans un module tapez la macro suivante :                                                                                                    |       |  |  |
|----------------------------------------------------------------------------------------------------|-------|--|--|
| Sub MacroMois()<br>ActiveCell.FormulaR1C1 = "Janvier"<br>ActiveCell.Offset(1, 0).Select<br>ActiveCell.FormulaR1C1 = "Février"<br>ActiveCell.Offset(1, 0).Select<br>ActiveCell.FormulaR1C1 = "Mars"<br>End Sub                                                  |       |  |  |
| Modifiez la macro pour que le nom de mois Avril soit écrit, en caractères gras et italiques, dans la cellule qui se trouve dans la colonne de droite et sur la même ligne que la cellule où est écrit Janvier. Ce qui doit donner :                            |       |  |  |
| a Janvier                                                                                                    | Avril |  |  |
| Février                                                                                                    |       |  |  |
| Mars                                                                                                    |       |  |  |
| Exécutez cette macro                                                                                                    |       |  |  |
| Aide<br>L'instruction ActiveCell.Offset(1,0).Range("A1").Select sélectionne (Select) une<br>cellule (Range) qui est sur une ligne en dessous et sur la même colonne<br>(Offset(déplacement_ligne, déplacement_colonne)) que la cellule active<br>(ActiveCell). |       |  |  |